MAKING SENSE OF DATA

#### Traceis<sup>™</sup> Data Exploration Studio k-nearest neighbors

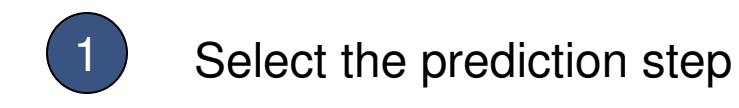

In this example, the body fat dataset was used. First, click on the prediction step

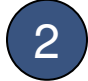

Select the kNN tab

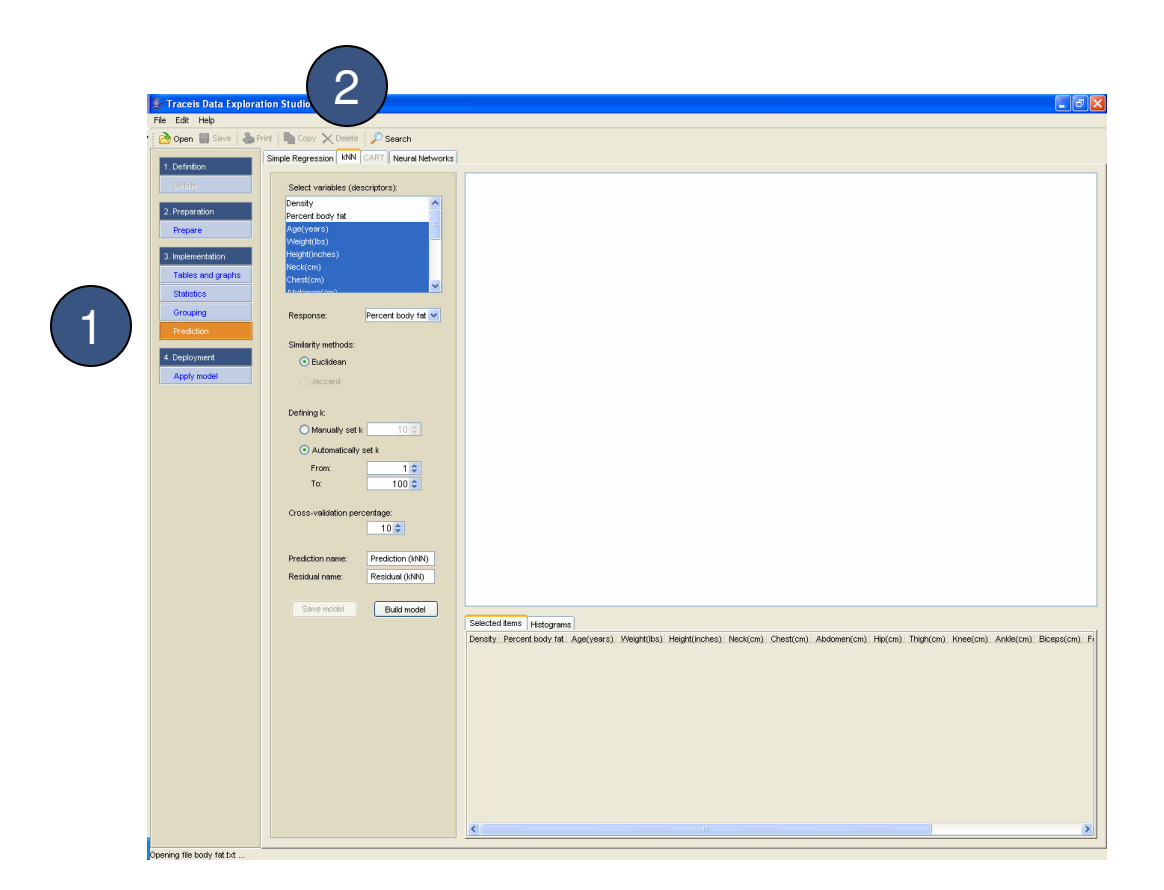

## Select descriptors

In this example, all descriptors were selected except density and percent body fat.

# 2 Select response

In this example, percent body fat was selected as the response value.

### Select k

3

A value for k must be set, either manually or by selecting the best value from a specified range. In this example, values for k between 1 and 100 are tested and the best value chosen.

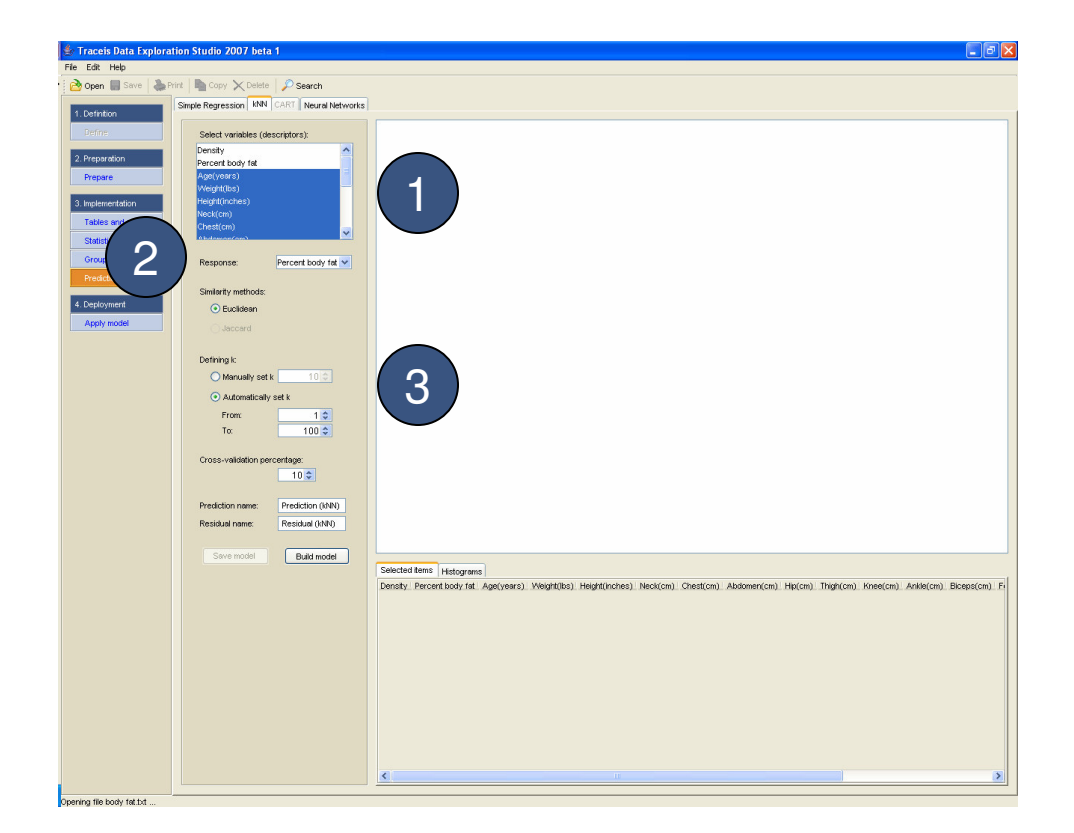

MAKING SENSE OF DATA

Enter the cross-validation percentage In this example, a model is to be built using a 10% cross-validation.

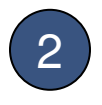

Enter names for the prediction and residual variables

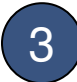

Display the model

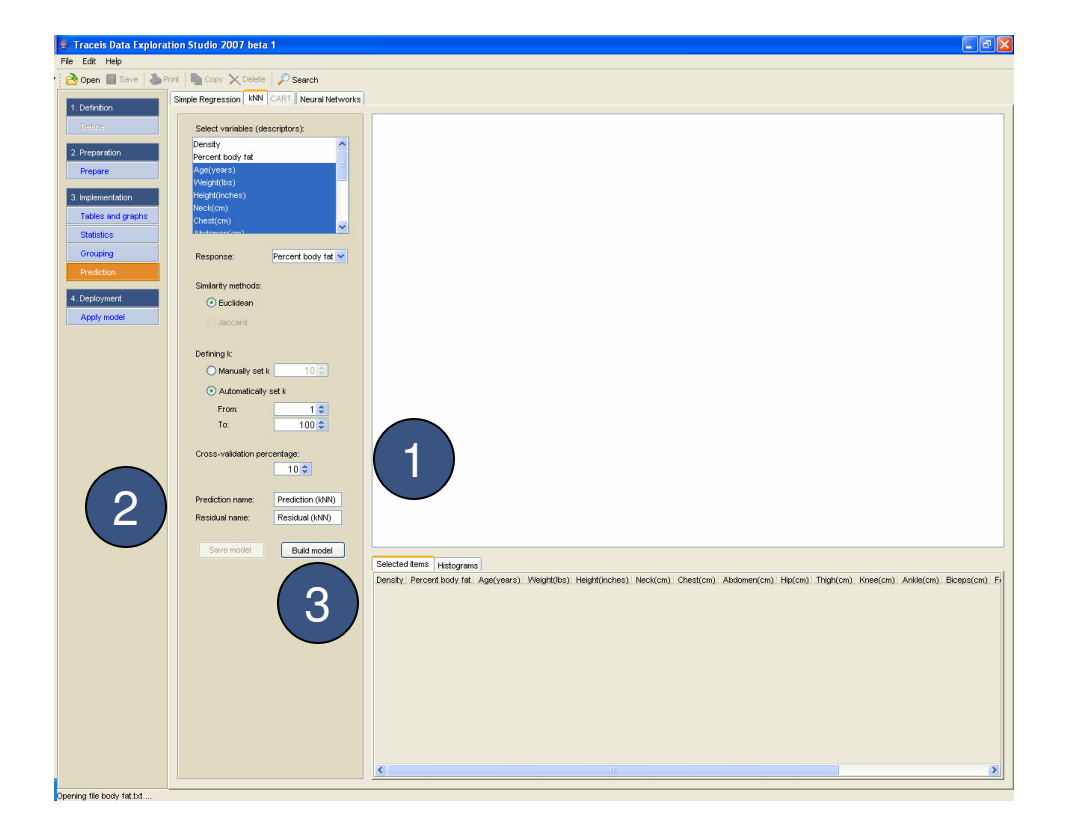

### MAKING SENSE OF DATA

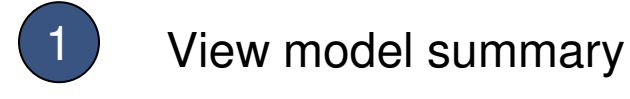

The value of k used to build the model is shown

2 View model assessment

An assessment of the model is presented. The assessment of a model built where the response is continuous is shown. When the model is built using a categorical response, a contingency table of actual values versus predicted values is presented.

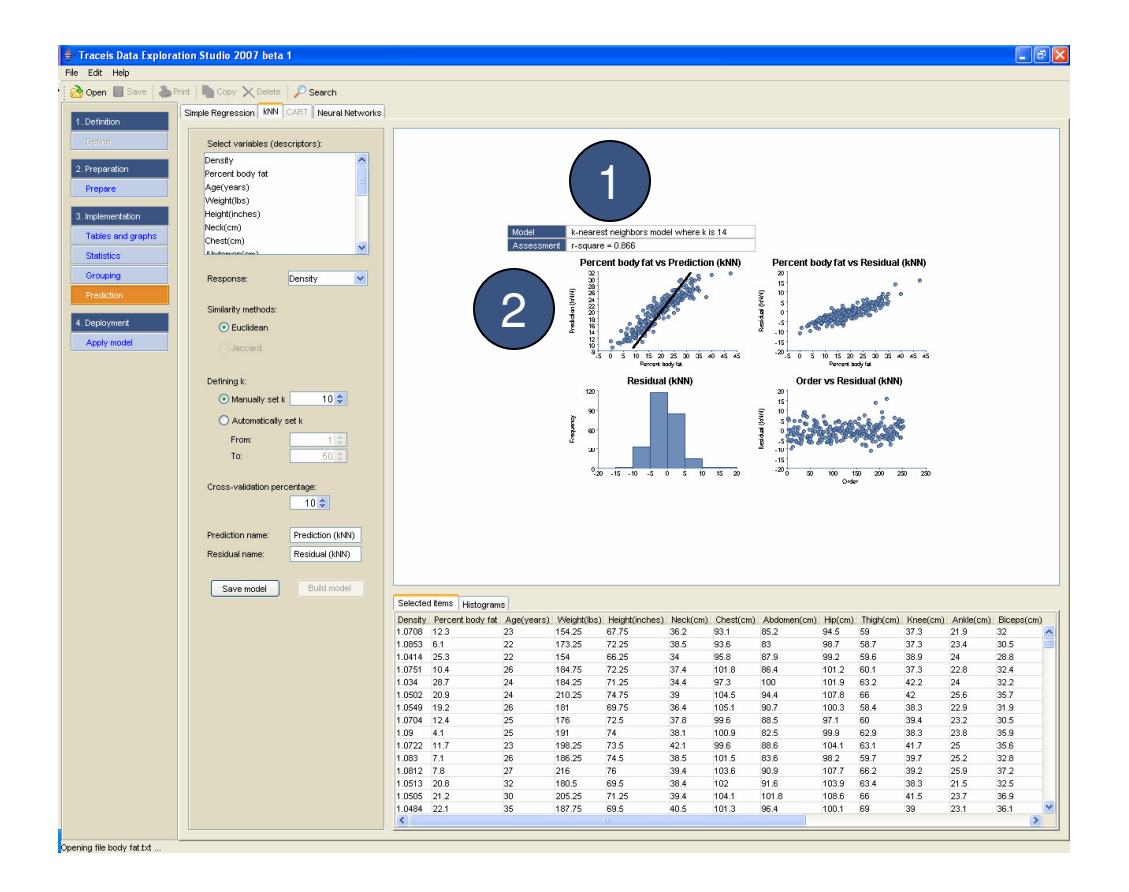